## **Setting up Direct Deposit**

## **Login to Direct Access**

1. Click the Pay icon

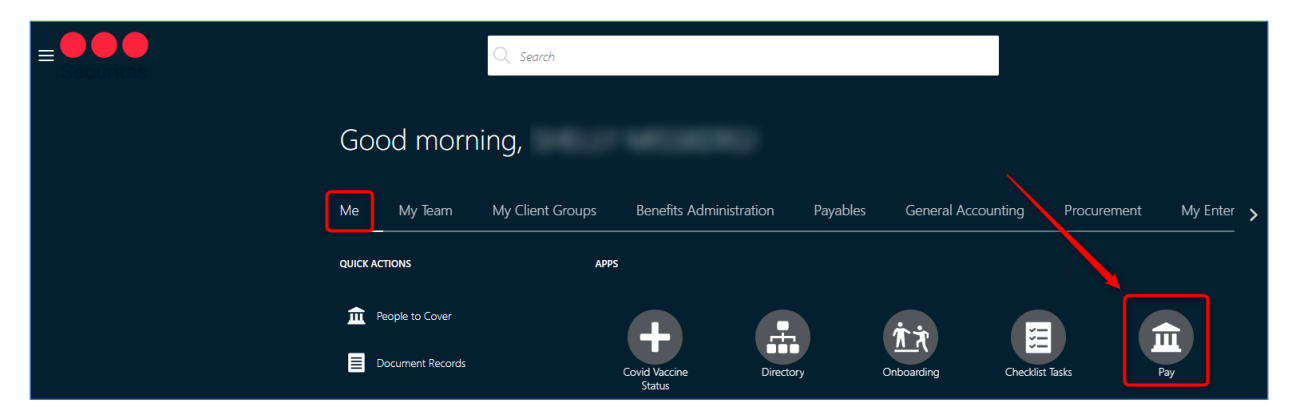

2. Select Payment Methods

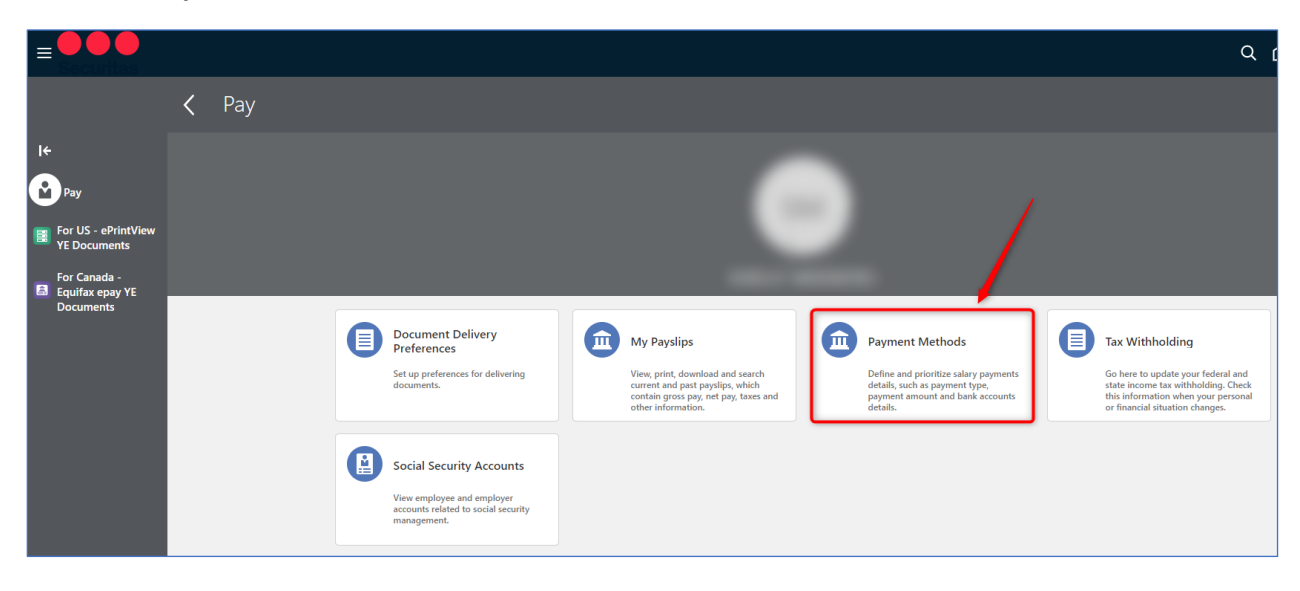

Setting up your Direct Deposit is a **2-step process**.

- Step 1: Add Bank Accounts
- Step 2: Add My Payment Methods

## Step 1: Add Bank Account

| A. In the <b>Bank Accounts</b> section, click + Ac                                                                                                    | d       |
|----------------------------------------------------------------------------------------------------|---------|
| Setting up Direct Deposit is a two step process:<br>Step 1) Complete and save Bank Account section<br>Step 2) Complete and save My Payment Methods section |         |
| *Link to Setup Instructions:<br>*For United States employees: <u>US Direct Deposit Setup</u><br>*For Canada employees: <u>Canada Direct Deposit Setup</u>  |         |
| Payroll Relationship Worker ~                                                                                                    |         |
| Bank Accounts                                                                                                    | A + Add |

- B. **\*ACCOUNT NUMBER** Enter your account number.
- C. **\*ACCOUNT TYPE** Select Checking or Savings or Money Market from drop-down box.
- D. **\*ROUTING NUMBER** Enter your Routing Number slowly until you see your bank in the pop-up list and select it.
- E. Click Save

| Bank Accour                       | nts                                                                                                    |
|-----------------------------------|----------------------------------------------------------------------------------------------------|
| *For United Stat<br>*For Canada - | tes - Routing Number : Enter the routing number to locate your routing number and branch.<br>Search Bank and Bank Branch number. |
|                                   | E Save Cancel                                                                                                    |
| *Account Number                   | 123456789 <b>B</b>                                                                                                    |
| *Account Type                     | Checking v v                                                                                                    |
| *Routing Number                   | 071900                                                                                                    |
| Bank                              | 071900456 All Banks US 071900456-AMCORE BANK N A ROCKFORD                                                                        |
| Bank Branch                       | 071900595 All Banks US 071900595-FIRST NATIONAL BANK OF JOLIET                                                                   |
|                                   | 071900760 All Banks US 071900760-OLD 2ND NATL BK AURORA                                                                          |
|                                   | 071900825 All Banks US 071900825-HARRIS BANK AURORA                                                                              |
| _                                 | 071900883 All Banks US 071900883-CALUMET NATIONAL BANK                                                                           |
|                                   | 071900948 All Banks US 071900948-FIRST NATIONAL BANK OF CHICAGO                                                                  |
|                                   | More                                                                                                    |

| John Doe          |                   |                 | 0123    |
|-------------------|-------------------|-----------------|---------|
|                   |                   |                 | \$<br>- |
| <b>m</b> =        |                   |                 | <br>Ŧ   |
|                   |                   |                 | <br>    |
| 01234567890       | 01234567890       | 0753            |         |
| Routing<br>Number | Account<br>Number | Check<br>Number |         |

| Bank Accou                       | nts                                                                                                    |  |
|----------------------------------|----------------------------------------------------------------------------------------------------|--|
| *For United Sta<br>*For Canada - | tes - Routing Number : Enter the routing number to locate your routing number and branch.<br>Search Bank and Bank Branch number. |  |
|                                  | Save Cancel                                                                                                    |  |
| *Account Number                  | 123456789                                                                                                    |  |
| *Account Type                    | Checking V                                                                                                    |  |
| *Routing Number                  | 071900948 🗸 🗸                                                                                                    |  |
| Bank                             | All Banks US                                                                                                    |  |
| Bank Branch                      | 071900948-FIRST NATIONAL BANK OF CHICAGO                                                                                         |  |
|                                  |                                                                                                    |  |
|                                  |                                                                                                    |  |

Bank Account information has now been entered and is ready to be applied in **My Payment Methods** to complete setup.

Upon saving, you will see the following message reminding you to complete Step 2. Click

|                                                                | ×                      |
|----------------------------------------------------------------|------------------------|
| Warning                                                        |                        |
| You must also add a payment method to b account. (PAY-1636634) | oe paid into your bank |
|                                                                |                        |
|                                                                | 0 <u>K</u>             |

Under My Payment Methods you will also see the following message reminding you to complete Step 2.

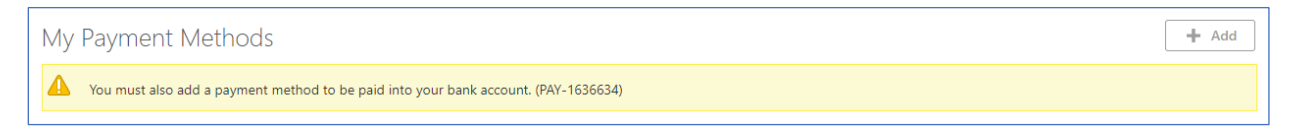

## Step 2: Add Payment Methods

A. In the My Payment Methods section, click + Add

My Payment Methods

- B. \*What do you want to call this payment method? Enter a name for this account.
- C. **\*Organization Payment Method** Select Direct Deposit from the drop-down box.
- D. **\*Payment Amount** Select Percentage or Amount from the drop down, then enter percentage or amount to deposit into this account (field must be completed when splitting pay into multiple accounts).

+ Add

E. **\*Bank Account** – Select the bank account from the drop down for this payment method.

| y Payment Methods                                          |                                |
|------------------------------------------------------------|--------------------------------|
|                                                            | E Save Can                     |
| ISTRUCTIONS: MUST complete and SAVE to activate Direct Dep | posit.                         |
| *What do you want to call this payment method?             | *Payment Amount                |
| My Checking B                                              | Percentage V 100 %             |
| *Organization Payment Method                               | *Bank Account                  |
| SEC SUSA Direct Deposit V                                  | 071900948 XXX456789 Checking ~ |
| Payment Type                                               |                                |
| Direct Deposit                                             |                                |

F. Click Save

The 2-Step Direct Deposit Payment Method is complete. The **My Payment Methods** section should look like example below:

| My Payment Methods |       | - Add |
|--------------------|-------|-------|
| My Checking        | 100 % | /     |
| Direct Deposit     |       |       |
| 071900948          |       |       |
| XXX456789          |       |       |
| Checking           |       |       |